## **Claims Quick Guide**

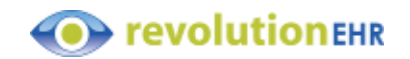

**Claims Tab under the Accounting Module displays claims and features a function to submit claims.** The Claims tab defaults to Basic Search where Advanced Search allows a more detailed Search. The Basic Search default is Submit Status: Ready to Submit, Submit Method: Electronic.

| Claims E-Claims             |                   |                   |     |               |            |   |          |         |                 |
|-----------------------------|-------------------|-------------------|-----|---------------|------------|---|----------|---------|-----------------|
| Location Raspberry Lane Eye | X - Submit Status | Ready to submit 🛛 | • • | Submit Method | Electronic | × | Q Search | × Clear | Advanced Search |

To select a batch of claims check the "box" in the first column header to select all claims. Uncheck any claims that are not ready to submit or do not want submitted.

| Claims E-Cla       | iims       |                                    |                     |              |                          |                      |              |                 |                            |             |                        |
|--------------------|------------|------------------------------------|---------------------|--------------|--------------------------|----------------------|--------------|-----------------|----------------------------|-------------|------------------------|
| Location Raspberry | Lane Eye   | 🗙 👻 Submit Stat                    | tus Ready to submit | х -          | Submit Method Electronic | X - Q Search X Clear | Advanced Sea | rch             |                            |             |                        |
| 7 Items Selected   | Actions -  |                                    |                     |              |                          |                      |              |                 |                            |             | C 🗘                    |
| ID ID              | Claim Date | Invoice ID                         | Invoice Date        | Service Date | Insurance                |                      | Priority     | Patient Name    | Amount Due Submit Status   | Submit Date | Submit Method          |
| 98406639           | 02/20/2023 | 206827682                          | 02/20/2023          | 02/20/2023   | Medicare                 |                      | Primary      | Testing Jane    | \$300.00 Ready to submit   |             | Electronic             |
| ✓ 98819975         | 03/01/2023 | <u>207685177</u>                   | 03/01/2023          | 03/01/2023   | Medicare                 |                      | Primary      | Test, Patient   | \$100.00 Ready to submit   |             | Electronic             |
| 99276886           | 03/10/2023 | 160779985                          | 07/27/2021          | 07/27/2021   | High Tower Insurance     |                      | Primary      | Test, K         | \$6,778.87 Ready to submit |             | Electronic             |
| 99696038           | 03/21/2023 | <u>162184302</u>                   | 08/13/2021          | 08/13/2021   | Happy Insurance          |                      | Primary      | Pear. Amy       | \$183.00 Ready to submit   |             | Electronic             |
| ✓ 100322414        | 04/04/2023 | 166748016                          | 10/13/2021          | 10/13/2021   | Dark Knight Ins          |                      | Primary      | Test, Patient   | \$130.00 Ready to submit   |             | Electronic             |
| ✓ 100460716        | 04/06/2023 | <u>177021390</u>                   | 02/23/2022          | 02/23/2022   | Happy Insurance          |                      | Primary      | Test, Patient   | \$138.00 Ready to submit   |             | Electronic             |
| 101010596          | 04/19/2023 | 212189200                          | 04/04/2023          | 04/04/2023   | BlueSky                  |                      | Primary      | Mustard, Kernel | \$138.00 Ready to submit   |             | Electronic             |
| 《 < 1 >            | » 10 ·     | <ul> <li>Items per page</li> </ul> |                     |              |                          |                      |              |                 |                            |             | 1 of 1 pages (7 items) |

Click within the "Action" box to View the Function list. To send claims to a clearinghouse choose Function: Submit

| Claims E-Clai      | ims               |                                   |                   |                   |                          |              |         |               |                 |                            |             |                        |
|--------------------|-------------------|-----------------------------------|-------------------|-------------------|--------------------------|--------------|---------|---------------|-----------------|----------------------------|-------------|------------------------|
| Location Raspberry | Lane Eye 🗙        | <ul> <li>Submit Status</li> </ul> | Ready to submit   | х т               | Submit Method Electronic | X 🔻 Q Search | × Clear | Advanced Sear | ch              |                            |             |                        |
| 7 Items Selected   | Actions 👻         |                                   |                   |                   |                          |              |         |               |                 |                            |             | <b>C O</b>             |
| ✓ ID               | Submit            | Invoice ID                        | Invoice Date      | Service Date      | Insurance                |              |         | Priority      | Patient Name    | Amount Due   Submit Status | Submit Date | Submit Method          |
| 98406639           | Preview           | 206827682                         | 02/20/2023        | 02/20/2023        | Medicare                 |              |         | Primary       | Testing Jane    | \$300.00 Ready to submit   |             | Electronic             |
| 98819975           | Print             | 207685177                         | 03/01/2023        | 03/01/2023        | Medicare                 |              |         | Primary       | Test. Patient   | \$100.00 Ready to submit   |             | Electronic             |
| 99276886           | View Data File    | <u>160779985</u>                  | 07/27/2021        | 07/27/2021        | High Tower Insurance     |              |         | Primary       | Test, K         | \$6,778.87 Ready to submit |             | Electronic             |
| 99696038           | Mark as Submitted | <u>162184302</u>                  | <u>08/13/2021</u> | 08/13/2021        | Happy Insurance          |              |         | Primary       | Pear, Amy       | \$183.00 Ready to submit   |             | Electronic             |
| ✓ 100322414        | Walk as Deleted   | <u>166748016</u>                  | <u>10/13/2021</u> | <u>10/13/2021</u> | Dark Knight Ins          |              |         | Primary       | Test, Patient   | \$130.00 Ready to submit   |             | Electronic             |
| ✓ 100460716        | 04/06/2023        | <u>177021390</u>                  | 02/23/2022        | 02/23/2022        | Happy Insurance          |              |         | Primary       | Test, Patient   | \$138.00 Ready to submit   |             | Electronic             |
| 101010596          | 04/19/2023        | 212189200                         | 04/04/2023        | 04/04/2023        | BlueSky                  |              |         | Primary       | Mustard, Kernel | \$138.00 Ready to submit   |             | Electronic             |
| 《 〈 1 〉            | ≫ 10 ▼            | Items per page                    |                   |                   |                          |              |         |               |                 |                            |             | 1 of 1 pages (7 items) |

**Note: Integrated Clearinghouse:** Submit function will upload an 837 Electronic claim file directly to the clearinghouse Unintegrated clearinghouse: See Note in Article Using an Unintegrated Clearinghouse

## E-Claims tab displays rejected claims information\*

The Basic Search defaults to rejected claims. This is where you can view, correct and mark the corrected claim for resubmit.

| Clair    | ns E-Claims             |          |             |     |          |         |                 |
|----------|-------------------------|----------|-------------|-----|----------|---------|-----------------|
| Location | Julie Eyecare Northwest | 🗙 🔻 Stat | us Rejected | × • | Q Search | × Clear | Advanced Search |

\*E-Claims tab only displays for RevClear integrations and grandfathered Trizetto integrations

Video: <u>Rejected E-Claims for Trizetto</u>